Queridas familias:

Les recordamos que la escuela utiliza **Phidias**, una plataforma para los procesos escolares, académicos, administrativos y de comunicación.

A continuación, les damos los pasos para ingresar y utilizar la plataforma:

## ¿Cómo ingreso a Phidias?

- 1. Ingrese desde la página de la Escuela Argentina o escribiendo en la barra de direcciones: <u>https://escuelaargentina.phidias.com</u>.
- 2. En la parte superior derecha de la página, encontrará el logo de *Phidias.* Haga clic ahí para ingresar a la plataforma.
- 3. Para acceder a su perfil seleccione "Ingresar con Google" (ver imagen de referencia abajo).

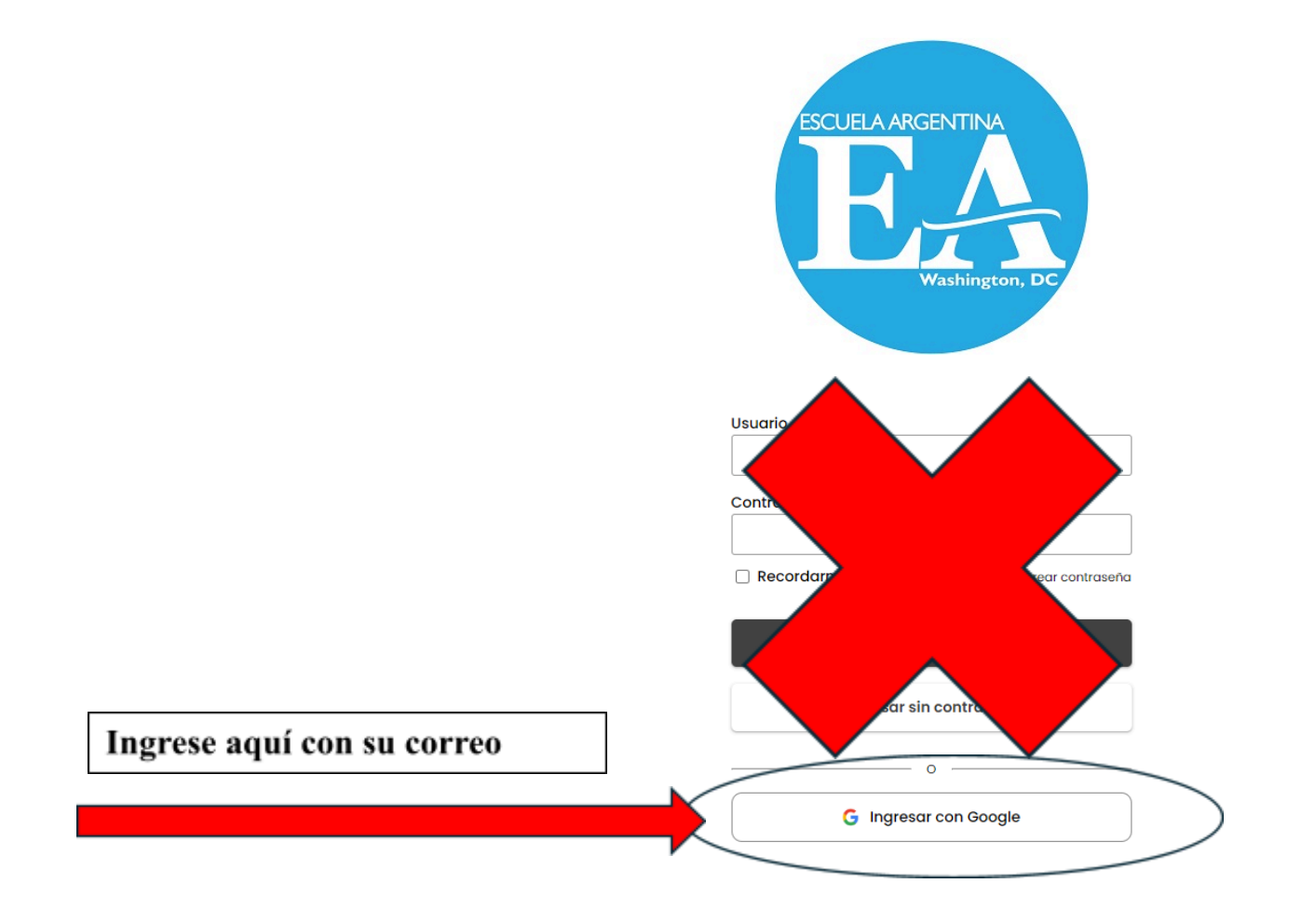